# 認證系統更換伺服器後認證顯示注音套件修正方法

#### ※由瀏覽器畫面右上方點選出「擴充功能」小視窗

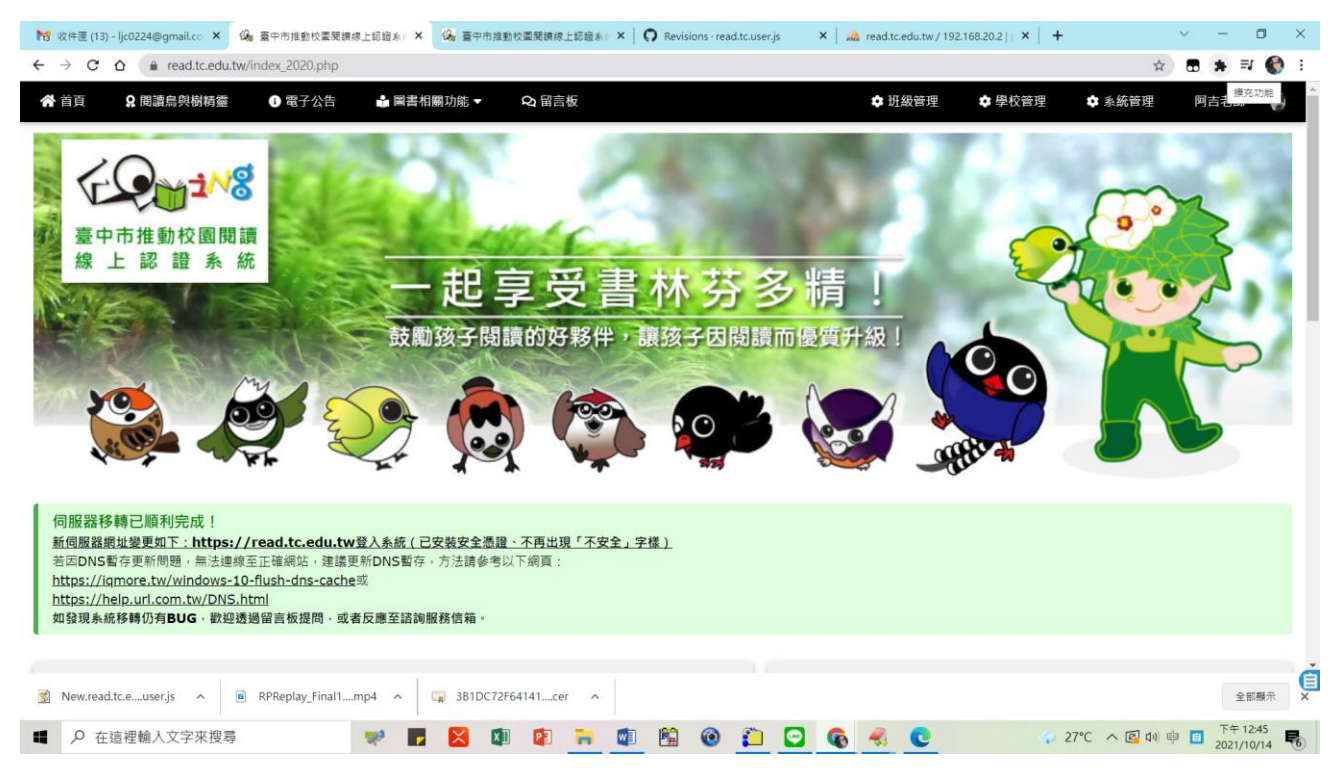

### ※點選「Tampermonkey」擴充功能

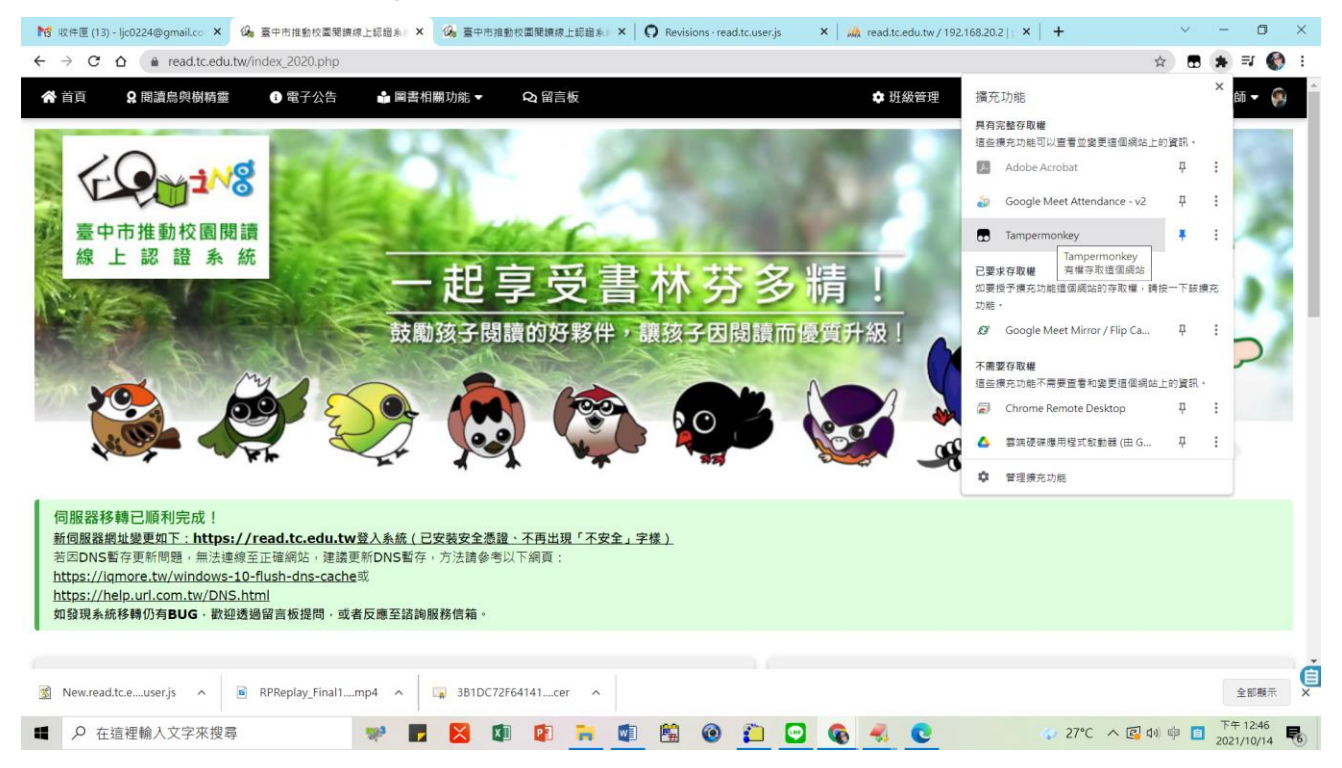

#### ※點選「新增腳本」...

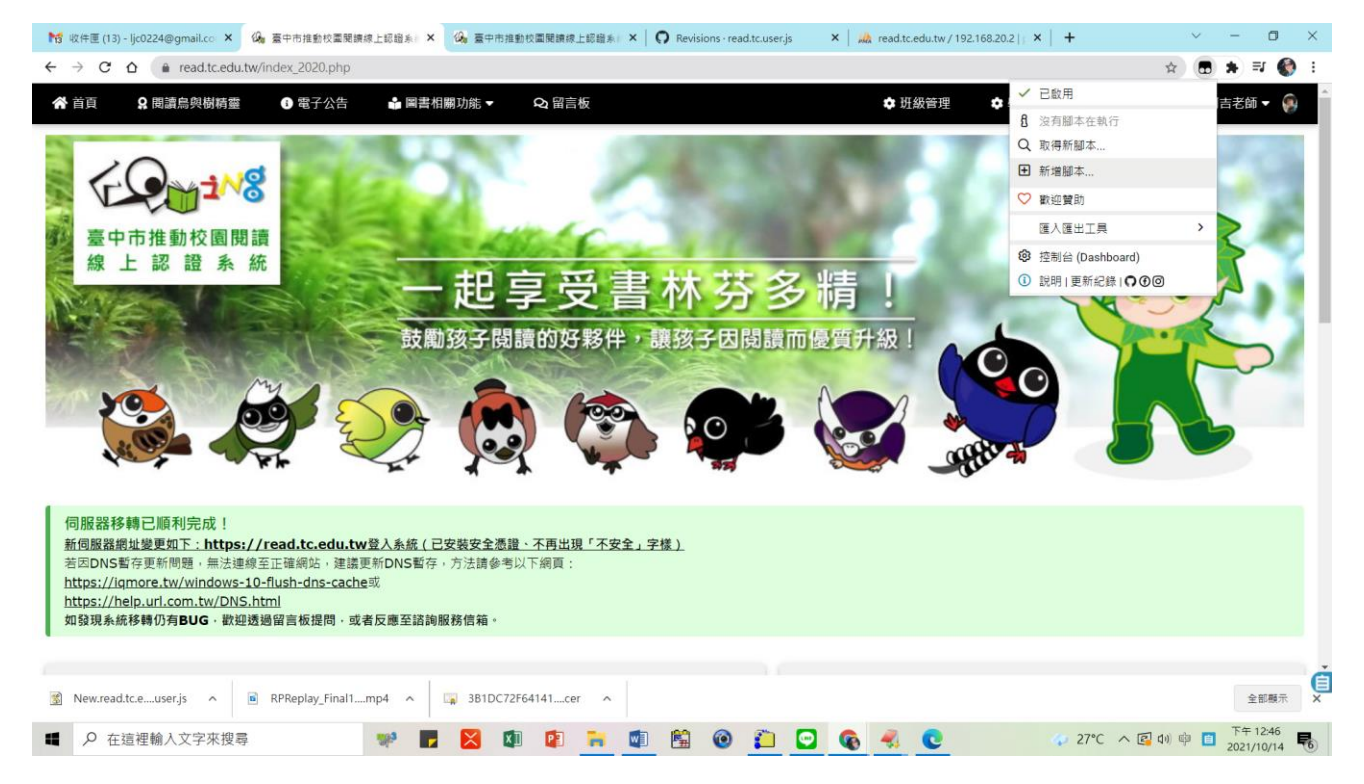

### ※點選「已安裝的使用者腳本」

| 附 收件運 (13) - Ijc0224@gm: 🗙   🖓 臺中市推動校園開線推上版 🗙   🖓 臺中市推動校園開線推上版 🗙   🖓 Revisions - readt.cuser.js 🗙   🎪 read.t.cedu.tw/192.168.2 🗴 💼 <新增使用者题本> 🗙 🕇 🔶 🕇                                                                                                    | o ×  |
|----------------------------------------------------------------------------------------------------|------|
| ← → C △ (* Tampermonkey   chrome-extension://dhdgffkkebhmkfjojejmpbldmpobfkfo/options.html#nav=new-user-script+editor                                                                                                    | 🚯 E  |
|                                                                                                    |      |
| □ 已安装的使用者翻本 設定 Ⅱ 匯入匯出工具                                                                                                    | 說明   |
| <新增使用者腳本>                                                                                                    |      |
| 編輯諸                                                                                                    |      |
| 檔案 編輯 進取 投尋 移至 開發人員                                                                                                    |      |
| <pre>1 // =ulserScript==<br/>2 // @namespace http://tampermonkey.net/<br/>4 // @version 0.1<br/>5 // @description Ty to take over the world!<br/>6 // @author You<br/>7 // @athor Yty Stread.tc.edu.tw/index_2020.php<br/>8 // @grat none<br/>10 // ==/UserScript==<br/>11<br/>12 function() {<br/>13 'use strict';<br/>14 // Your code here<br/>16 D)();</pre> | 6    |
| S New.read.tc.euserjs A RPReplay_Final1mp4 A SB1DC72F64141cer A                                                                                                    | 顧示 × |
| 🖷 🔎 在這裡輸入文字來搜尋 🕺 🛒 🛃 😰 🙀 😰 🐂 🗐 🗐 🚱 🏹 😨 🚱 🦧 🌏 🚱 🖧 🗸 💽 🛷 🕼 🕫 👔 👘                                                                                                    | 46   |

## ※ Tampermonkey 會列出現有「臺中市校園閱讀認證小幫手」腳本

| M            | 收件匣 (           | 13) - ljc0224@gma | ×   🚱 臺中市推動校園開讀線上部  ×   🚱 3                 | 臺中市推動校園閱讀線上認 ×   O Revisions        | read.tc.user.js 🗙 🛛 🎎 read.tc.edu.tw/192.168.2 🗙 | - 已安装的 | 的使用者腳本 | × +        | ~ - <b>o</b> ×           |
|--------------|-----------------|-------------------|---------------------------------------------|-------------------------------------|--------------------------------------------------|--------|--------|------------|--------------------------|
| ÷            | $\rightarrow$ C | 🕇 🏠 🌸 Tar         | npermonkey   chrome-extension://dhdgf       | fkkebhmkfjojejmpbldmpobfkfo/options | .html#nav=dashboard                              |        |        |            | 😒 🖪 🗯 🎫 🌒 8              |
|              |                 | ampermo           | nkey® <sub>by Jan Biniok</sub> ੵ⊕⊚<br>v4.13 |                                     |                                                  |        |        |            |                          |
|              |                 |                   |                                             |                                     |                                                  | 已安裝的低  | 使用者腳本  | 設定 🛙       | 匯人匯出工具 說明                |
| $\mathbb{V}$ | #               | 已啟用               | 名稱 ▲                                        | 版本                                  | 站點                                               | 功能     | 首頁     | 最後更新       | 動作                       |
|              | 1               |                   | 臺中市校園閱讀認證小幫手                                | 0.2                                 | (Q <sub>n</sub>                                  | 🗟 台    | 0      | 2 h        | 舟 ピ 回                    |
|              |                 |                   |                                             |                                     |                                                  |        |        |            |                          |
|              |                 |                   |                                             |                                     |                                                  |        |        |            |                          |
|              |                 |                   |                                             |                                     |                                                  |        |        |            |                          |
|              |                 |                   |                                             |                                     |                                                  |        |        |            |                          |
|              |                 |                   |                                             |                                     |                                                  |        |        |            |                          |
|              |                 |                   |                                             |                                     |                                                  |        |        |            |                          |
|              |                 |                   |                                             |                                     |                                                  |        |        |            |                          |
|              |                 |                   |                                             |                                     |                                                  |        |        |            |                          |
|              |                 |                   |                                             |                                     |                                                  |        |        |            |                          |
|              |                 |                   |                                             |                                     |                                                  |        |        |            |                          |
|              |                 |                   |                                             |                                     |                                                  |        |        |            |                          |
|              |                 |                   |                                             |                                     |                                                  |        |        |            |                          |
| 3            | New.re          | ad.tc.euser.js    | RPReplay_Final1mp4                          | 3B1DC72F64141cer ^                  |                                                  |        |        |            | 全部概示                     |
| -            | Q               | 在這裡輸入文            | 字來搜尋                                        | - 🛛 🔹 📑 💼                           | 🖺 🙆 📋 🖸 🚱 🦂                                      | 0      |        | © 27°C ∧ 🖪 | ゆり ゆ (12:47 2021/10/14 ) |

## ※編輯「臺中市校園閱讀認證小幫手」腳本

| M            | 收件團           | (13) - ljc0224@gr | m: ×   😘 臺中市推動校園閱讀線上認 ×   🚱                   | 臺中市推動校園閱讀線上認 ×   <b>〇</b> Revision   | is - read.tc.user.js × 🛛 🚜 read.tc.edu.tw / 192.168.2 × | - 已安装的 | 使用者腳本 | × +       | ~ - O ×     |
|--------------|---------------|-------------------|-----------------------------------------------|--------------------------------------|---------------------------------------------------------|--------|-------|-----------|-------------|
| ÷            | $\rightarrow$ | C 🗘 🌸 1           | ampermonkey   chrome-extension://dhd          | gffkkebhmkfjojejmpbldmpobfkfo/optior | ns.html#nav=dashboard                                   |        |       |           | 😒 🗟 🛊 🎫 🌍 🗄 |
|              |               | Tamperm           | onkey <sup>®</sup> by Jan Biniok ∩⊕⊚<br>v4.13 |                                      |                                                         |        |       |           |             |
|              |               |                   |                                               |                                      | 編輯 - 臺中市校園閱讀認證小幫手 0.2 × 🛨                               | 已安裝的傷  | 使用者腳本 | 設定        | 匯入匯出工具 說明   |
| $\mathbb{V}$ | #             | 已啟用               | 名稱 ▲                                          | 版本                                   | 站點                                                      | 功能     | 首頁    | 最後更新      | 動作          |
|              | 1             | C                 | 臺中市校園開讀認證小寫手                                  | 0.2                                  | ú <sub>le</sub>                                         | B 🛆    | C     | 2 h       |             |
|              |               |                   |                                               |                                      |                                                         |        |       |           |             |
|              |               |                   |                                               |                                      |                                                         |        |       |           |             |
|              |               |                   |                                               |                                      |                                                         |        |       |           |             |
|              |               |                   |                                               |                                      |                                                         |        |       |           |             |
|              |               |                   |                                               |                                      |                                                         |        |       |           | G           |
| 3            | New           | read.tc.euser.j:  | s ^ 🖻 RPReplay_Final1mp4 ^                    | 3B1DC72F64141cer ^                   |                                                         |        |       |           | 全部顯示        |
|              | Q             | 在這裡輸入了            | 文字來搜尋                                         | <b>F 🛛 💷 😰 📻 </b>                    | ) 🛍 🛛 📋 🖸 🚱 🦂 🕻                                         | 2      |       | p 27℃ ∧ 🖪 | ゆり ゆ        |

# ※將「\*://read.tc.edu.tw/<mark>reading\_certificate/</mark>\*」修改為「\*://read.tc.edu.tw/\*」

| N 吹作運 (13) - Ijc0224@gm ×   🦓 臺中市指動校重開線上回 ×   🖓 臺中市指動校重開線上回 ×   🖓 Revisions - read.tc.user.js ×   🎎 read.tc.edu.tw / 192.168.2 × 😨 臺中市校重開線協小解手 × 🕇                                                                                                    | ~ - O ×                        |
|----------------------------------------------------------------------------------------------------|--------------------------------|
| ← → C 🏠 Tampermonkey   chrome-extension://dhdgffkkebhmkfjojejmpbldmpobfkfo/options.html#nav=5688baad-4b81-4a9b-ab31-fff8599d3bfe+editor                                                                                                    | 🔄 🖪 🛊 🗐 🚯 E                    |
| Tampermonkey <sup>®</sup> by Jan Biniok O@                                                                                                    |                                |
| 編輯 - 臺中市校園閱讀認證小幫手 0.2 × 🕒 已安裝的使用者翻本 設定 😈                                                                                                    | 匯入匯出工具 說明                      |
| 臺中市校園閱讀認證小幫手<br>by Pet-Tang Huang                                                                                                    |                                |
| 編輯器 設定 外部                                                                                                    |                                |
| 馌業 編輯 進取 授蓐 移至 開發人員                                                                                                    |                                |
| <pre>1 // =-UserScript== 2 // @name 臺中市校園開講題證/每千 3 // @description 花 '臺中市校園開講題: 2 // @name 圖中市校園開講題: 2 // @name 圖中市校園開講題: 2 // @name 圖中市校園開講題: 2 // @name 圖中市校園開講題: 2 // @name 圖中市校園開講題: 2 // @name 圖中市地園民小學推動 2 // @name 圖中市地園民小學推動 2 // @name 圖中市地園民小學推動 2 // @name 圖中市地園民小學推動 2 // @name 圖中市地園民小學推動 2 // @name 圖中市地園民小學推動 2 // @name 圖中市地園民小學推動 2 // @name 圖中市地園民小學推動 2 // @name 圖中市地園民小學推動 2 // @name 圖中市地園民小學推動 2 // @name 圖中市地園民小學推動 2 // @name 圖中市地園民小學推動 2 // @name 圖中市地園民小學推動 2 // @name 圖中市地園民小學推動 2 // @name 圖中市地国民小學推動 2 // @name 圖中市地国民小學推動 2 // @name 圖中市地民小// (and and and and and and and and and and</pre> |                                |
| RPReplay_Final1mp4 ^ 381DC72F64141cer ^                                                                                                    | 全部顯示                           |
| 平 27°C へ 図 a                                                                                                    | り ゆ 📋 下午 12:47<br>2021/10/14 🐻 |

## ※將「\*://read.tc.edu.tw/<mark>reading\_certificate/</mark>\*」修改為「\*://read.tc.edu.tw/ \*」

| N W W (年度 (13) - ljc0224 @gm: X   G) 富中市担動校園間線生E X   G) 富中市担動校園間線体上E X   G) Revisions - readst.cuser.js X   A) readst.cdu.tw/192.168.2 X 🕒 富中市投動税園間線企業 X + V - O X                                                                                                    |
|----------------------------------------------------------------------------------------------------|
| 🗧 🔶 C 🛆 (* Tampermonkey   chrome-extension://dhdgffkkebhmkljojejmpbldmpobfkfo/options.html#nav=5688baad-4b81-4a9b-ab31-fff8599d3bfe+editor 🖈 🗟 * 🗊 🌍 🗄                                                                                                    |
| Tampermonkey <sup>®</sup> by Jen Binkk O @@                                                                                                    |
| 编辑-畫中市校園閱讀認證小幫手 0.2 5 日 已安装的使用者翻本 設定 10 匯人匯出工具 說明                                                                                                    |
| 臺中市校園閱讀認證小幫手<br>by PerTang Huang                                                                                                    |
| 編輯器 說定 外部                                                                                                    |
| 檔案 編輯 堪取 投尋 移至 開發人員                                                                                                    |
| <pre>1 // ==UserScript== 2 // @name 量中市校園閉講認過小桌手 3 // @description 在 '雪中市夜園同講線上認識系统, 將認題題目改用注音字型顯示、增加快濃鍵等,方便認題。 4 // @version 0.2 5 // @suthor Pei-Tang Huang 6 // @downloaddBL. https://gist.githubusercontent.com/tan9/df262289574f8cldb32e5705b8cddabc/ram/ 7 // @updateUBL https://gist.githubusercontent.com/tan9/df262289574f8cldb32e5705b8cddabc/ram/ 8 // @match **:/read.tc.dou.tw/ 9 // @require https://code.jquery.com/jquery-3.4.1.min.js 1 // ==/UserScript== 1 (function() { 1</pre> |
| ③ New.read.tc.euser.js へ 図 RPReplay_Final1mp4 へ □ 3B1DC72F64141cer へ                                                                                                    |
| ■ 🔎 在這裡輸入文字來搜尋 💓 📝 🔯 😰 💼 💼 🛍 🔞 👔 😰 <table-cell> 😵 🔩 😋 🛷 27°C ^ 図 00 中 🖸 下午1248 - 2021/10/14 ��</table-cell>                                                                                                    |

#### ※將修改結果儲存

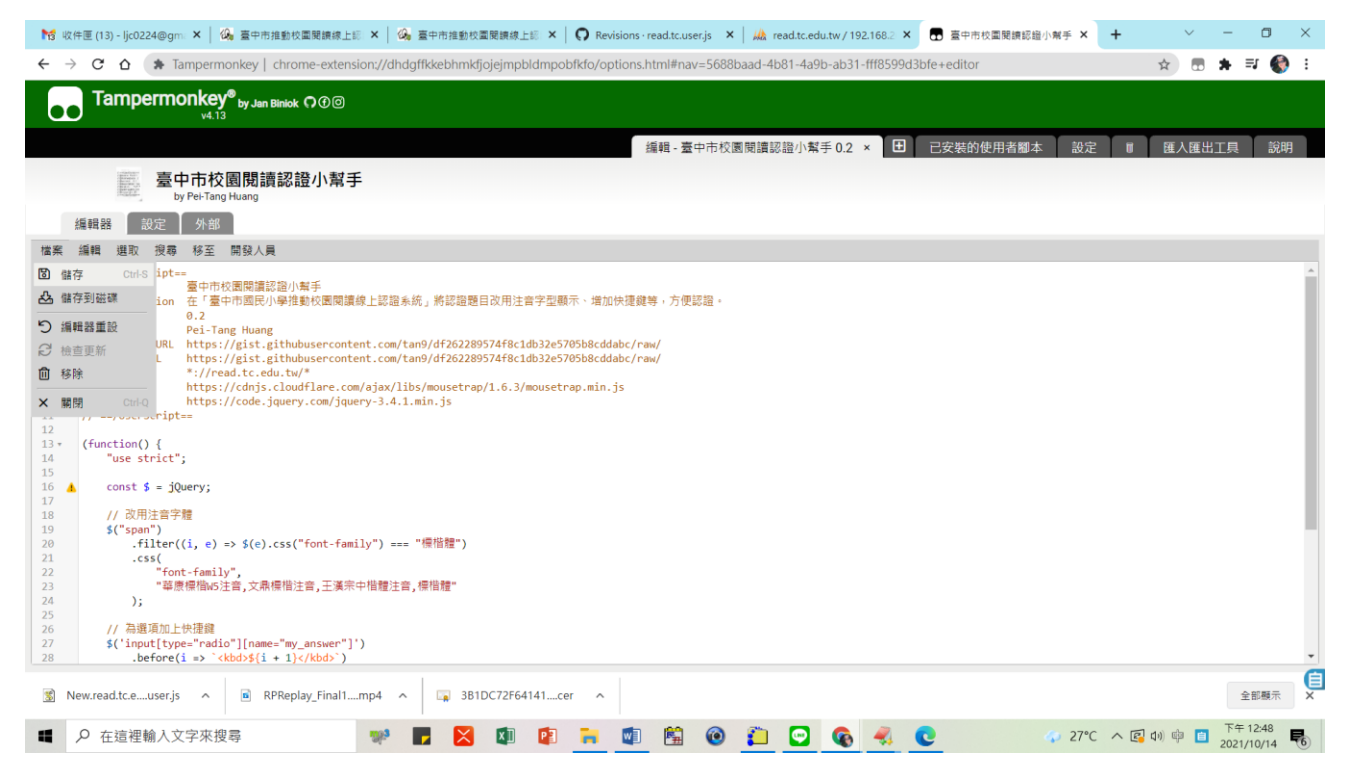

### 回到認證系統畫面即可看見小幫手順利啟用

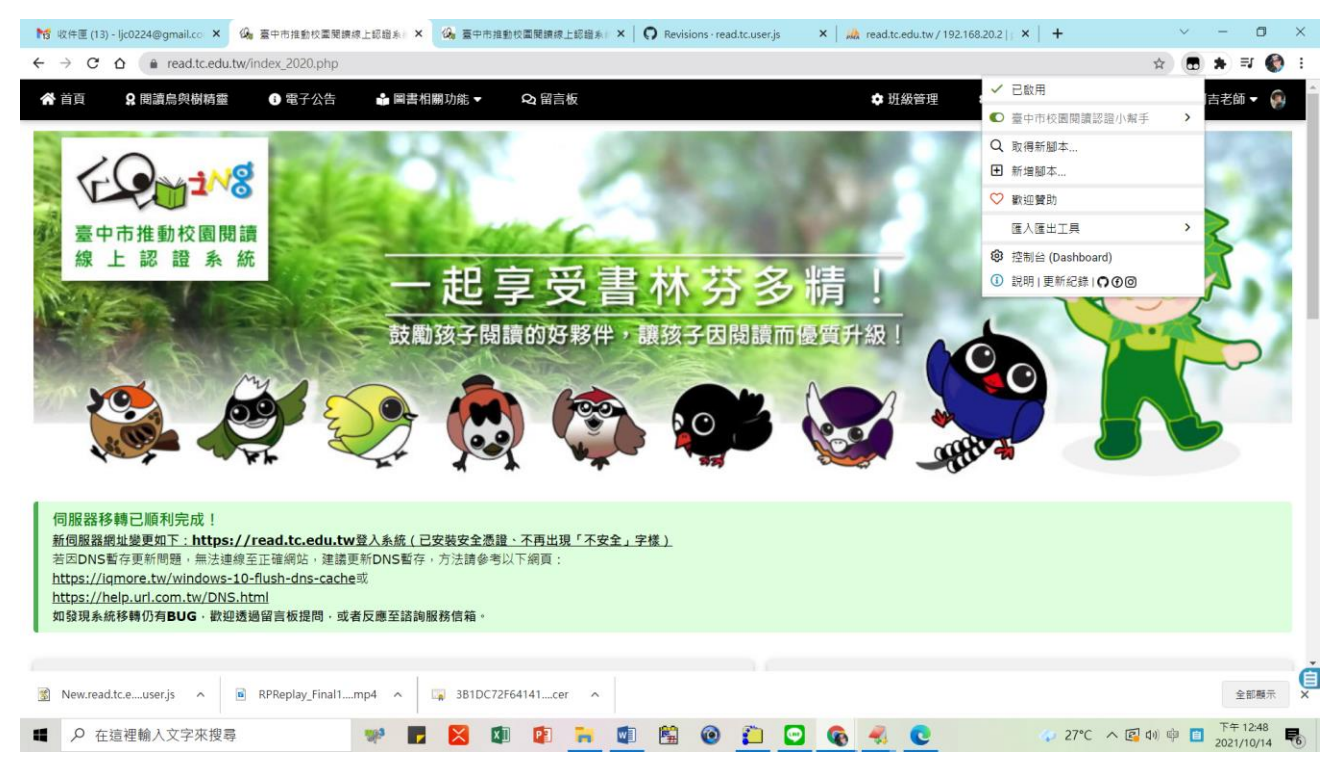